# B 基于 Android 的数独游戏

# B.1 需求分析

数独游戏是一款比较传统的游戏,它由 81个(9行\*9列)单元格组成,玩家要试着在这些单 元格中填入 1~9的数字,使数字在每行、每列和每区(3行\*3列的部分)中都只出现一次,游戏 开始时,部分单元格中已经填入一些已知的数字,玩家只需要在剩下的空单元格中填入数字。

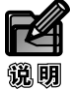

一道正确的数独谜题只有一个答案。

# B.2 程序开发及运行环境

数独游戏的软件开发环境及运行环境具体如下。

- □ 操作系统: Windows 7。
- □ JDK 环境: Java SE Development KET(JDK) version 7。
- □ 开发工具: Eclipse 4.4.2+Android 5.0。
- □ 开发语言: Java、XML。
- □ 运行平台: Windows、Linux 各版本。

# B.3 程序文件夹组织结构

在编写项目代码之前,需要制定好项目的文件夹组织结构,如不同的 Java 包存放不同的窗体、 公共类、数据模型、工具类或者图片资源等,这样不但可以保证团队开发的一致性,也可以规范 系统的整体架构。创建完程序中可能用到的文件夹或者 Java 包之后,在开发时,只需将创建的类 文件或者资源文件保存到相应的文件夹中即可。数独游戏的文件夹组织结构如图 B-1 所示。

| 🛛 🚰 sudoku                                     | 项目名称                     |  |  |
|------------------------------------------------|--------------------------|--|--|
| 🔺 进 src                                        |                          |  |  |
| 🛛 🔠 com.wgh.sudoku                             | Activity 类包              |  |  |
| Ben [Generated Java Files] ——                  | 系统自动生成的对象包               |  |  |
| Android 5.0 ——————————                         | Android 版本资源             |  |  |
| Android Private Libraries ——                   | Android 私有库              |  |  |
| 🔁 assets 🛛 ——————————————————————————————————— | 原始格式的文件                  |  |  |
| > 📴 bin                                        | 编译文件夹                    |  |  |
| > 📴 libs                                       | 库文件夹                     |  |  |
| 4 Ъ res                                        | 资源文件夹                    |  |  |
| ⊳ 📂 anim                                       | 动画文件                     |  |  |
| 🛛 🗁 drawable-hdpi 🛛 —————                      | 高分辨率图片文件夹                |  |  |
| ⊳ drawable-ldpi 🛛 ————                         | 低分辨率图片文件夹                |  |  |
| 🛛 🗁 drawable-mdpi 🛛 —————                      | 中等分辨率图片文件夹               |  |  |
| 🛛 🗁 drawable-xhdpi 🗕 🛛 🗠                       | 超高分辨率图片文件夹               |  |  |
| 🛛 🗁 drawable-xxhdpi 💷 🔤                        | 超超高分辨率图片文件夹              |  |  |
| > 🐎 layout                                     | 布局文件夹                    |  |  |
| 🛛 🔊 layout-land 🛛 🗕                            | 横屏模式的布局文件夹               |  |  |
| b 📂 menu ————————————————————————————————————  | 菜单文件夹                    |  |  |
| ⊳ 📂 raw                                        | 原始格式文件                   |  |  |
| ⊳ ⊱ values                                     | 字符串、样式和尺寸资源文件            |  |  |
| ▷ 🗁 values-v11                                 | API 11+使用的样式资源文件         |  |  |
| ▷ 📂 values-v14                                 | API 14+使用的样式资源文件         |  |  |
| ⊳ 눧 values-w820dp                              | 横屏模式宽度超过 820dp 使用的尺寸资源文件 |  |  |
| ⊳ 🗁 xml ———                                    | 原始 XML 格式文件              |  |  |
| AndroidManifest.xml                            | Android 配置文件             |  |  |
| 📷 ic_launcher-web.png                          | 图标文件                     |  |  |
| 📄 proguard-project.txt 💷 🔤                     |                          |  |  |
| 📄 project.properties                           | 项目属性文件                   |  |  |

图 B-1 文件夹组织结构

# B.4 公共资源文件

数独游戏中的公共资源文件主要有字符串资源文件、数组资源文件和颜色资源文件,设置完 公共资源文件之后,在开发程序时,用户即可很方便的进行调用。本节将对数独游戏中的公共资 源文件进行讲解。

### B.4.1 字符串资源文件

字符串资源存储在 strings.xml 文件中, 主要定义游戏中用到的公共字符串, 主要代码如下。<?xml version="1.0" encoding="utf-8"?>

<resources>

<string name="hello">Android 版的数独游戏</string>

<string name="app\_name">数独</string>

<string name="btn1">继续</string>

 <string name="about\_text">数独游戏是一款比较传统的游戏,它由 81个(9行\*9列)单元格组成, 玩家要试着在这些单元格中填入 1~9的数字,

使数字在每行、每列和每区(3 行\*3 列的部分)中都只出现一次,游戏开始时,部分单元格中已经填入一些已知的数字,玩家只需要在剩下的空单元格中填入数字。

一道正确的数独谜题只有一个答案。

#### </string>

```
<string name="about title">关于数独游戏</string>
   <string name="settings label">设置...</string>
   <string name="settings title">游戏设置</string>
   <string name="settings shortcut">s</string>
   <string name="music title">音乐</string>
   <string name="music summary">播放背景音乐</string>
   <string name="hints title">提示</string>
   <string name="hints summary">是否显示提示</string>
   <!-- 开始游戏 -->
   <string name="new game title">难度</string>
   <string name="easy label">简单</string>
   <string name="medium label">一般</string>
   <string name="hard label">高级</string>
   <string name="game title">数独游戏</string>
   <string name="no moves label">不能填充任何数字</string>
   <string name="keypad title">键盘</string>
</resources>
```

#### B.4.2 数组资源文件

#### B.4.3 颜色资源文件

颜色资源存储在 colors.xml 文件中, 主要定义游戏中用到的各种背景色, 比如主界面背景色、

填充数字的单元格背景色、提醒背景色等,主要代码如下。

# B.5 游戏主窗体设计

主窗体是程序操作过程中必不可少的,它是与用户交互中的重要环节。通过主窗体,用户可 以调用系统相关的各子模块,快速掌握本系统中所实现的各个功能。数独游戏的主窗体主要为用 户提供继续游戏、新建游戏、查看数据游戏规则及退出游戏的链接按钮。主窗体运行结果如图 B-2 所示。

| 5554:MyAVD | 1 - Marcola Contraction | Station of Concession, Name |                    |                                                                  |
|------------|-------------------------|-----------------------------|--------------------|------------------------------------------------------------------|
| <b></b>    |                         |                             | <b>⊿</b> i 🖬 10:45 | Basic Controls                                                   |
| Android版   | 反的数独游                   | 戏                           |                    | Hardware Buttons                                                 |
| 继续         | 新游戏                     | 关于                          | 退出                 | Hardware Keyboard<br>Use your physical keyboard to provide input |

图 B-2 数独游戏主窗体

### B.5.1 设计系统主窗体布局文件

4 -

数独游戏的主窗体有两种布局方式,一种针对竖屏,一种针对横屏,其中,针对竖屏的布局 文件存放在 res/layout 目录下,实现代码如下。

```
<LinearLayout xmlns:android="http://schemas.android.com/apk/res/android"
android:background="@color/background"
android:orientation="horizontal"
android:layout_width="fill_parent"
android:layout_height="fill_parent"
android:padding="30dip"
```

> <LinearLavout android:orientation="vertical" android: layout width="fill parent" android:layout height="wrap content" android:gravity="center" ~ <TextView android: layout width="fill parent" android:layout height="wrap content" android:text="@string/hello" /> <Button android:id="@+id/button1" android:text="@string/btn1" android: layout height="wrap content" android:layout width="wrap content"/> <Button android:id="@+id/button2" android:text="新游戏" android:layout height="wrap content" android:layout width="wrap content"/> <Button android:id="@+id/button3" android:text="关于" android: layout height="wrap content" android:layout width="wrap content"/> <Button android:id="@+id/button4" android:text="退出" android:layout height="wrap content" android:layout width="wrap content"/> </LinearLayout> </LinearLayout> 针对横屏的布局文件存放在 res/layout-land 目录下,实现代码如下。 <LinearLayout xmlns:android="http://schemas.android.com/apk/res/android" android:background="@color/background" android:orientation="horizontal" android:layout width="fill parent"

android:layout\_height="fill\_parent"
android:padding="15dip"
>
<LinearLayout
android:orientation="vertical"
android:layout width="fill parent"</pre>

```
android:layout_width="fill_parent"
android:layout_height="wrap_content"
android:layout_gravity="center"
android:paddingLeft="20dip"
android:paddingRight="20dip"
>
<TextView
android:layout_width="fill_parent"
android:layout_height="wrap_content"
android:text="@string/hello"
android:layout_marginBottom="20dip"
android:textSize="24.5sp"
/>
<TableLayout</pre>
```

```
android:layout width="wrap content"
       android:layout height="wrap content"
       android:gravity="center"
       android:stretchColumns="*"
        >
        <TableRow>
             <Button android:id="@+id/button1"
                 android:text="@string/btn1"
                 android:layout height="wrap content"
                 android:layout width="wrap content"/>
             <Button android:id="@+id/button2"
                  android:text="新游戏"
                  android:layout height="wrap content"
                 android:layout width="wrap content"/>
             <Button android:id="@+id/button3"
                 android:text="关于"
                 android: layout height="wrap content"
                 android:layout width="wrap content"/>
             <Button android:id="@+id/button4"
                 android:text="退出"
                 android: layout height="wrap content"
                 android:layout width="wrap content"/>
         </TableRow>
    </TableLayout>
    </LinearLayout>
</LinearLayout>
```

# B.5.2 为界面中的按钮添加监听事件

在 com.wgh.sudoku 包中创建一个 SudokuActivity.java 文件,该文件中主要是为界面中的按钮 添加监听事件,代码如下。

```
public class SudokuActivity extends Activity implements OnClickListener {
    private static final String TAG="Sudoku";
   @Override
   public void onCreate(Bundle savedInstanceState) {
      super.onCreate(savedInstanceState);
      setContentView(R.layout.main);
      View continueButton=this.findViewById(R.id.button1); //为继续按钮绑定单击事件
      continueButton.setOnClickListener(this);
      View newButton=this.findViewById(R.id.button2);
      newButton.setOnClickListener(this);
      View aboutButton=this.findViewById(R.id.button3);
      aboutButton.setOnClickListener(this);
      View exitButton=this.findViewById(R.id.button4); //为退出按钮添加单击事件监听
      exitButton.setOnClickListener(this);
    @Override
    public void onClick(View v) {
        Intent i;
        switch (v.getId()) {
             case R.id.button1:
                 StartGame (GameActivity.DIFFICULTY CONTINUE);
                 break;
             case R.id.button2:
```

```
openNewGameDialog();
             break;
         case R.id.button3:
             i=new Intent(this,About.class);
             startActivity(i);
             break;
         case R.id.button4:
             finish();
             break;
    }
}
@Override
protected void onPause() {
    super.onPause();
    Music.stop(this);
1
@Override
protected void onResume() {
    super.onResume();
    Music.play(this,R.raw.jasmine);
}
private void openNewGameDialog() {
    new AlertDialog.Builder(this)
    .setTitle (R.string.new game title)
    .setItems(R.array.difficulty,new DialogInterface.OnClickListener() {
         @Override
         public void onClick(DialogInterface dialog, int i) {
             StartGame(i);
         }
    })
    .show();
}
private void StartGame(int i) {
    Log.d(TAG,"clicked on "+i);
    Intent intent=new Intent(this,GameActivity.class);
    intent.putExtra(GameActivity.KEY DIFFICULTY, i);
    startActivity(intent);
}
@Override
public boolean onCreateOptionsMenu(Menu menu) {
    super.onCreateOptionsMenu(menu);
    MenuInflater inflater=getMenuInflater();
    inflater.inflate(R.menu.menu, menu);
    return true;
}
@Override
public boolean onOptionsItemSelected(MenuItem item) {
    super.onOptionsItemSelected(item);
    switch (item.getItemId()) {
    case R.id.settings:
         startActivity(new Intent(this,SettingsActivity.class));
         return true;
    }
    return false;
}
```

}

7

### B.5.3 绘制数独游戏界面

在 com.wgh.sudoku 包中创建一个 PuzzleView.java 文件,该文件中主要是绘制数独游戏的界面, 代码如下。

```
public class PuzzleView extends View{
    private static final String TAG="sudoku";
    private final GameActivity game;
    private float width;
    private float height;
    private int selX;
    private int selY;
   private final Rect selRect=new Rect();
    //记录当前位置
    private static final String SELX="selX";
    private static final String SELY="selY";
    private static final String VIEW STATE="viewState";
    private static final int ID=42;
    public PuzzleView(Context context) {
        super(context);
        this.game=(GameActivity)context;
        setFocusable(true);
        setFocusableInTouchMode(true);
                                                           //设置 ID 用于记录当前位置
        setId(ID);
    }
    //*******************用于记录当前位置************/
    QOverride
    protected void onRestoreInstanceState(Parcelable state) {
        Log.d(TAG, "onRestoreInstanceState");
        Bundle bundle=(Bundle)state;
        select(bundle.getInt(SELX), bundle.getInt(SELY));
        super.onRestoreInstanceState(bundle.getParcelable(VIEW STATE));
        return;
    }
    @Override
    protected Parcelable onSaveInstanceState() {
        Parcelable p=super.onSaveInstanceState();
        Log.d(TAG, "onSaveInstanceState");
        Bundle bundle=new Bundle();
        bundle.putInt(SELX, selX);
        bundle.putInt(SELY, selY);
        bundle.putParcelable(VIEW STATE, p);
        return bundle;
    }
    @Override
    protected void onSizeChanged(int w, int h, int oldw, int oldh) {
        width=w/9f;
        height=h/9f;
        getRect(selX,selY,selRect);
        Log.d(TAG, "onSizeChanged:width"+width+"height"+height);
        super.onSizeChanged(w, h, oldw, oldh);
    }
    @Override
```

```
protected void onDraw(Canvas canvas) {
             Paint background=new Paint();
             background.setColor(getResources().getColor(R.color.puzzle background));
             canvas.drawRect(0,0,getWidth(),getHeight(),background);
             //绘制网格线
             Paint dark=new Paint();
             dark.setColor(getResources().getColor(R.color.puzzle dark));
             Paint hilite=new Paint();
             hilite.setColor(getResources().getColor(R.color.puzzle hilite));
             Paint light=new Paint();
             light.setColor(getResources().getColor(R.color.puzzle light));
             //绘制次要网格线
             for(int i=0;i<9;i++) {</pre>
                 canvas.drawLine(0, i*height, getWidth(), i*height, light);
                 canvas.drawLine(0, i*height+1, getWidth(), i*height+1, hilite);
                 canvas.drawLine(i*width, 0, i*width, getHeight(), light);
                 canvas.drawLine(i*width+1, 0, i*width+1, getHeight(), hilite);
             }
             //绘制主要网格线
             for(int i=0;i<9;i++) {</pre>
                 if(i%3!=0){
                      continue;
                 }else{
                      canvas.drawLine(0, i*height, getWidth(), i*height, dark);
                      canvas.drawLine(0, i*height+1, getWidth(), i*height+1, hilite);
                      canvas.drawLine(i*width, 0, i*width, getHeight(), dark);
                      canvas.drawLine(i*width+1, 0, i*width+1, getHeight(), hilite);
                 1
             }
             //输出数字
             Paint foreground=new Paint(Paint.ANTI ALIAS FLAG);
             foreground.setColor(getResources().getColor(R.color.puzzle foreground));
             foreground.setStyle(Style.FILL);
             foreground.setTextSize(height*0.75f);
             foreground.setTextScaleX(width/height);
                                                                  //设置文字居中
             foreground.setTextAlign(Align.CENTER);
             FontMetrics fm=foreground.getFontMetrics();
             float x=width/2;
             float y=height/2-(fm.ascent+fm.descent)/2;
             for(int i=0;i<9;i++) {</pre>
                 for(int j=0;j<9;j++) {</pre>
                      canvas.drawText(this.game.getTileString(i,j),
                                                                          i*width+x,
j*height+y, foreground);
                 }
             //绘制 hints
             if(SettingsActivity.getHints(getContext())){ //判断是否显示高亮提示
                 Paint hint=new Paint();
                 int c[]={getResources().getColor(R.color.puzzle hint 0),
                          getResources().getColor(R.color.puzzle hint 1),
                          getResources().getColor(R.color.puzzle hint 2)};
                 Rect r=new Rect();
                 for(int i=0;i<9;i++) {</pre>
                      for(int j=0;j<9;j++) {</pre>
```

9

```
int mouseleft=9-game.getUsedTiles(i,j).length;
                  if(mouseleft<c.length) {</pre>
                      getRect(i,j,r);
                      hint.setColor(c[mouseleft]);
                      canvas.drawRect(r,hint);
                  }
             }
         }
    }
    //绘制选定区
    Log.d(TAG, "selRect"+selRect);
    Paint selected=new Paint();
    selected.setColor(getResources().getColor(R.color.puzzle selected));
    canvas.drawRect(selRect,selected);
    super.onDraw(canvas);
@Override
public boolean onKeyDown(int keyCode, KeyEvent event) {
    Log.d(TAG, "onKeyDown:keycode="+keyCode+"event="+event);
    switch(keyCode) {
         case KeyEvent.KEYCODE DPAD UP:
             select(selX,selY-1);
         case KeyEvent.KEYCODE DPAD DOWN:
             select(selX,selY+1);
         case KeyEvent.KEYCODE DPAD LEFT:
             select(selX-1,selY);
         case KeyEvent.KEYCODE DPAD RIGHT:
             select(selX+1,selY);
             break;
         case KeyEvent.KEYCODE 0:
         case KeyEvent.KEYCODE SPACE:
             setSelectedTile(0);
             break;
         case KeyEvent.KEYCODE 1:
             setSelectedTile(1);
             break;
         case KeyEvent.KEYCODE 2:
             setSelectedTile(2);
             break;
         case KeyEvent.KEYCODE 3:
             setSelectedTile(3);
             break;
         case KeyEvent.KEYCODE 4:
             setSelectedTile(4);
             break;
         case KeyEvent.KEYCODE 5:
             setSelectedTile(5);
             break;
         case KeyEvent.KEYCODE 6:
             setSelectedTile(6);
             break;
         case KeyEvent.KEYCODE 7:
             setSelectedTile(7);
```

```
break;
             case KeyEvent.KEYCODE 8:
                 setSelectedTile(8);
                  break;
             case KeyEvent.KEYCODE 9:
                 setSelectedTile(9);
                 break;
             case KeyEvent.KEYCODE ENTER:
             case KeyEvent.KEYCODE DPAD CENTER:
                 game.showKeyPadOrError(selX,selY);
                 break;
             default:
                  return super.onKeyDown(keyCode, event);
         }
         return true;
    ι
    public void setSelectedTile(int tile) {
         if(game.setTileIfValid(selX,selY,tile)){
             invalidate();
         }else{
             Log.d(TAG,"setSelectedTile:invalid"+tile);
             startAnimation(AnimationUtils.loadAnimation(game, R.anim.shake));
         }
    }
    @Override
    public boolean onTouchEvent(MotionEvent event) {
         if(event.getAction()!=MotionEvent.ACTION DOWN) {
             return super.onTouchEvent(event);
         }
         select((int)(event.getX()/width),(int)(event.getY()/height));
         game.showKeyPadOrError(selX,selY);
        Log.d(TAG, "onTouchEvent:x"+selX+", y"+selY);
        return true;
    }
    private void select(int x, int y) {
         invalidate(selRect);
         selX=Math.min(Math.max(x, 0), 8);
        selY=Math.min(Math.max(y, 0), 8);
         getRect(selX,selY,selRect);
         invalidate(selRect);
    }
    private void getRect(int x, int y, Rect rect) {
rect.set((int)(x*width),(int)(y*height),(int)(x*width+width),(int)(y*height+height
```

```
));
```

}

#### B.5.4 数独游戏的实现算法

在 com.wgh.sudoku 包中创建一个 GameActivity.java 文件,该文件中实现的功能主要有:根据 难易程度显示不同的游戏界面、保存并继续当前游戏、数独游戏的算法实现等,代码如下。

```
public class GameActivity extends Activity {
    private static final String TAG = "sudoku";
    public static final String KEY_DIFFICULTY = "difficulty";
```

```
public static final int DIFFICULTY EASY = 0;
public static final int DIFFICULTY MEDIUM = 1;
public static final int DIFFICULTY HARD = 2;
private int puzzle[] = new int[9 * 9];
private PuzzleView puzzleView;
private final int used[][][] = new int[9][9][];
private final String easyPuzzle
        = "360000000423080000004200"
        + "070460003820000014500013020"
        + "0019000000704830000000045";
private final String mediumPuzzle
        = "65000070000506000014000005"
        + "00700900002314700000700800"
        + "500000630000201000030000097";
private final String hardPuzzle
        = "00900000080605020501078000"
        + "000000700706040102004000000"
        + "00072090309030108000000600";
                                                    // 判断是否成功
boolean success = false;
//继续前一游戏
private static final String PREF PUZZLE="puzzle";
protected static final int DIFFICULTY CONTINUE=-1;
ROverride
protected void onCreate(Bundle savedInstanceState) {
    super.onCreate(savedInstanceState);
    Log.d(TAG, "onCreate");
    int diff = getIntent().getIntExtra(KEY DIFFICULTY, DIFFICULTY EASY);
                                               // 接收难度级别并返回一次数独游戏
    puzzle = getPuzzle(diff);
    Log.d(TAG, "onCreatell" + diff);
                                                    // 实现真正的游戏逻辑
    calculateUsedTiles();
    Log.d(TAG, "onCreate22" + diff);
    puzzleView = new PuzzleView(this);
    setContentView(puzzleView);
    puzzleView.requestFocus();
     getIntent().putExtra(KEY DIFFICULTY, DIFFICULTY CONTINUE);//恢复已保存的游戏
}
//获取游戏的难易程序
private int[] getPuzzle(int diff) {
    String puz;
    switch (diff) {
    case DIFFICULTY CONTINUE:
        puz=getPreferences(MODE PRIVATE).getString(PREF PUZZLE,easyPuzzle);
        break;
    case DIFFICULTY HARD:
        puz = hardPuzzle;
        break;
    case DIFFICULTY MEDIUM:
        puz = mediumPuzzle;
        break:
    case DIFFICULTY EASY:
    default:
        puz = easyPuzzle;
        break;
    }
```

```
return fromPuzzleString(puz);
}
public void showKeyPadOrError(int x, int y) {
    int tiles[] = getUsedTiles(x, y);
    if (tiles.length == 9) {
        Toast toast = Toast.makeText(this, R.string.no moves label,
                Toast.LENGTH SHORT);
        toast.setGravity(Gravity.CENTER, 0, 0);
        toast.show();
    } else {
        Log.d(TAG, "showKeyPad:used=" + toPuzzleString(tiles));
        Dialog v = new KeyPad(this, tiles, puzzleView);
        v.show();
    }
}
private String toPuzzleString(int[] puz) {
    StringBuilder buf = new StringBuilder();
    for (int element : puz) {
       buf.append(element);
    }
    return buf.toString();
}
public boolean setTileIfValid(int x, int y, int value) {
    int tiles[] = getUsedTiles(x, y);
    if (value != 0) {
        for (int tile : tiles) {
            if (tile == value) {
                return false;
            }
        }
    }
    setTile(x, y, value);
    calculateUsedTiles();
                                                  // 实现真正的游戏逻辑
    success = true:
    label: for (int i = 0; i < 9; i++) {
        for (int j = 0; j < 9; j++) {
            if (getTile(i, j) == 0) {
                success = false;
                break label;
            }
        }
    }
    if (success) {
        Log.d(TAG, "数独游戏成功!");
        // 弹出带确定按钮的提示对话框
        new AlertDialog.Builder(GameActivity.this)
                .setTitle(TAG)
                .setMessage("恭喜您, 成功! ")
                 .setPositiveButton("确定",
                         new DialogInterface.OnClickListener() {
                             @Override
                             public void onClick(DialogInterface dialog,
                                     int which) {
```

```
finish(); // 返回游戏主界面
                            }
                        }).show();
    }
    return true;
}
private void calculateUsedTiles() {
    for (int i = 0; i < 9; i++) {
        for (int j = 0; j < 9; j++) {
            used[i][j] = calculateUsedTiles(i, j);
        }
    }
1
private int[] calculateUsedTiles(int x, int y) {
    int c[] = new int[9];
    // 水平方向
    for (int i = 0; i < 9; i++) {
        if (i == y) {
           continue;
        }
        int t = getTile(x, i);
        if (t != 0) {
            c[t - 1] = t;
        }
    }
    // 垂直方向
    for (int i = 0; i < 9; i++) {
        if (i == x) {
            continue;
        }
        int t = getTile(i, y);
        if (t != 0) {
           c[t - 1] = t;
        }
    }
    int startx = (x / 3) * 3;
    int starty = (y / 3) * 3;
    for (int i = startx; i < startx + 3; i++) {</pre>
        for (int j = starty; j < starty + 3; j++) {
            if (i == x && j == y) {
                continue;
            }
            int t = getTile(i, j);
            if (t != 0) {
               c[t - 1] = t;
            }
        }
    }
    int nused = 0;
    for (int t : c) {
        if (t != 0) {
           nused++;
        }
    }
```

```
int cl[] = new int[nused];
    nused = 0;
    for (int t : c) \{
        if (t != 0) {
             cl[nused++] = t;
        }
    }
    return cl;
}
/**
* 功能: 获取指定单元格中的数字
* @param x
* @param y
* @return
*/
private int getTile(int x, int y) {
    return puzzle[y * 9 + x];
}
/**
* 功能: 设置指定单元格中的数字
* @param x
* @param y
* @param value
*/
private void setTile(int x, int y, int value) {
    puzzle[y * 9 + x] = value;
}
protected int[] getUsedTiles(int x, int y) {
   return used[x][y];
}
public String getTileString(int x, int y) {
    int v = \text{getTile}(x, y);
    if (v == 0) {
        return "";
    } else {
        return String.valueOf(v);
    }
}
static protected int[] fromPuzzleString(String string) {
    int[] puz = new int[string.length()];
    for (int i = 0; i < puz.length; i++) {
        puz[i] = string.charAt(i) - '0';
    }
    return puz;
}
@Override
                                                             //暂停游戏
protected void onPause() {
    super.onPause();
    Music.stop(this);
    getPreferences(MODE PRIVATE).edit()
    .putString(PREF PUZZLE, toPuzzleString(puzzle)).commit();//保存游戏当前状态
}
@Override
                                                                  //恢复游戏
protected void onResume() {
```

```
super.onResume();
Music.play(this,R.raw.lhydd);
}
```

# B.6 虚拟键盘模块设计

用户在数独游戏的游戏界面中填写数字时,单击空白处,会出现一个虚拟键盘,以便提示用 户可以填写哪些数字。虚拟键盘的运行效果如图 B-3 所示。

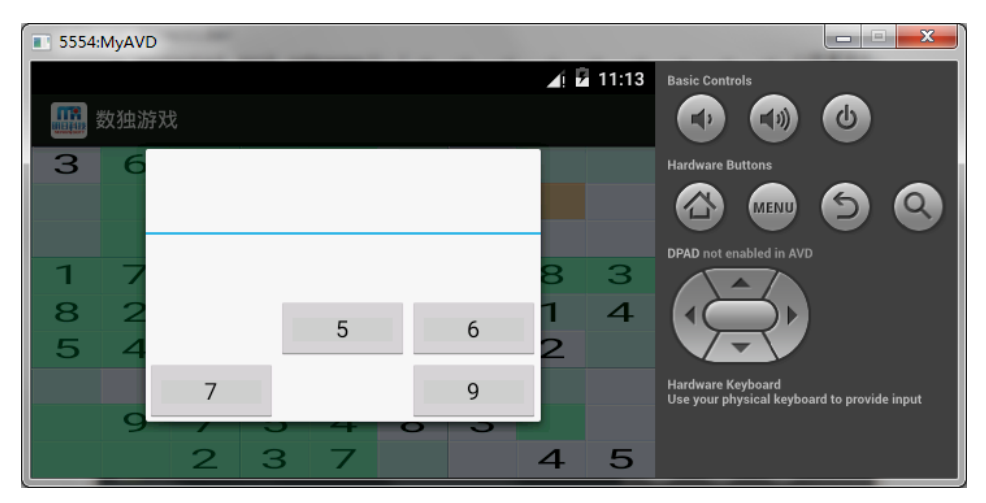

图 B-3 虚拟键盘

### B.6.1 设计模拟键盘布局文件

在 res/layout 目录下新建一个 keypad.xml,用来作为虚拟键盘的布局文件,该布局文件使用 TableLayout 进行布局,并添加 9 个 Button 组件,分别表示 9 个数字按钮,实现代码如下。

```
<TableLayout
 xmlns:android="http://schemas.android.com/apk/res/android"
 android:id="@+id/keypad"
 android:orientation="vertical"
 android: layout width="wrap content"
 android:layout height="wrap content"
 android:stretchColumns="*">
 <TableRow>
    <Button android:id="@+id/keypad 1" android:text="1"/>
    <Button android:id="@+id/keypad 2" android:text="2"/>
    <Button android:id="@+id/keypad 3" android:text="3"/>
 </TableRow>
 <TableRow>
    <Button android:id="@+id/keypad 4" android:text="4"/>
    <Button android:id="@+id/keypad 5" android:text="5"/>
    <Button android:id="@+id/keypad 6" android:text="6"/>
 </TableRow>
   <TableRow>
    <Button android:id="@+id/keypad 7" android:text="7"/>
```

```
<Button android:id="@+id/keypad_8" android:text="8"/>
<Button android:id="@+id/keypad_9" android:text="9"/>
</TableRow>
</TableLayout>
```

#### B.6.2 在虚拟键盘中显示可以输入的数字

在 com.wgh.sudoku 包中创建一个 KeyPad.java 文件,该文件的布局文件设置为 keypad.xml。 在 KeyPad.java 文件中,主要根据其他单元格的数字和数独游戏规则,在虚拟键盘中显示当前单 元格可以输入的数字,代码如下。

```
public class KeyPad extends Dialog{
    private static final String TAG="sudoku";
    private final View keys[]=new View[9];
    private View keypad;
    private final int useds[];
    private final PuzzleView puzzleView;
    public KeyPad(Context context, int useds[], PuzzleView puzzleView) {
         super(context);
         this.useds=useds;
        this.puzzleView=puzzleView;
    }
    @Override
    protected void onCreate(Bundle savedInstanceState) {
         super.onCreate(savedInstanceState);
         setContentView(R.layout.keypad);
         findViews();
         for(int element:useds) {
             keys[element-1].setVisibility(View.INVISIBLE);
         setListeners();
    }
    @Override
    public boolean onKeyDown(int keyCode, KeyEvent event) {
        int tile=0;
        switch(keyCode) {
        case KeyEvent.KEYCODE 0:
        case KeyEvent.KEYCODE SPACE:tile=0;break;
        case KeyEvent.KEYCODE 1:tile=1;break;
        case KeyEvent.KEYCODE 2:tile=2;break;
        case KeyEvent.KEYCODE 3:tile=3;break;
        case KeyEvent.KEYCODE 4:tile=4;break;
        case KeyEvent.KEYCODE 5:tile=5;break;
        case KeyEvent.KEYCODE 6:tile=6;break;
        case KeyEvent.KEYCODE 7:tile=7;break;
        case KeyEvent.KEYCODE 8:tile=8;break;
         case KeyEvent.KEYCODE 9:tile=9;break;
         default:
             return super.onKeyDown(keyCode, event);
         }
         if(isValid(tile)){
             returnResult(tile);
         }
         return true;
    }
    /**
```

```
*提取并保存软键盘的所有键和软键盘主窗口的视图
*/
private void findViews() {
    keypad=findViewById(R.id.keypad);
    keys[0]=findViewById(R.id.keypad 1);
    keys[1]=findViewById(R.id.keypad 2);
    keys[2]=findViewById(R.id.keypad 3);
    keys[3]=findViewById(R.id.keypad 4);
    keys[4]=findViewById(R.id.keypad 5);
    keys[5]=findViewById(R.id.keypad 6);
    keys[6]=findViewById(R.id.keypad 7);
    keys[7]=findViewById(R.id.keypad 8);
    keys[8]=findViewById(R.id.keypad 9);
private void setListeners() {
    for(int i=0;i<keys.length;i++) {</pre>
        final int t=i+1;
         keys[i].setOnClickListener(new View.OnClickListener() {
             @Override
             public void onClick(View v) {
                 returnResult(0);
             ļ
        });
    }
}
private boolean isValid(int tile){
    for(int t:useds) {
        if(tile==t) {
             return false;
         }
    }
    return true;
}
private void returnResult(int tile) {
    puzzleView.setSelectedTile(tile);
    dismiss();
}
```

# B.7 游戏设置模块设计

游戏设置模块主要对背景音乐和是否显示提示进行设置,该模块中主要通过两个复选框实现。 游戏设置模块运行结果如图 B-4 所示。

}

#### 

基于 Android 的数独游戏

В

#### 图 B-4 游戏设置

# B.7.1 设计游戏设置布局文件

在 res/xml 目录下新建一个 settings.xml,用来作为游戏设置窗体的布局文件,该布局文件中 主要使用两个 CheckBoxPreference 组件,用来作为复选框,实现代码如下。

# B.7.2 设置是否播放背景音乐和显示提示

在 com.wgh.sudoku 包中创建一个 SettingsActivity.java 文件,该文件的布局文件设置为 settings.xml。在 SettingsActivity.java 文件中,主要定义了两个方法,分别设置是否播放背景音乐 和是否显示提示,代码如下。

```
public class SettingsActivity extends PreferenceActivity {
    private static final String OPT_MUSIC="music";
    private static final boolean OPT_MUSIC_DEF=true;
    private static final String OPT_HINTS="hints";
    private static final boolean OPT_HINTS_DEF=true;
    @Override
    protected void onCreate(Bundle savedInstanceState) {
        super.onCreate(savedInstanceState);
        addPreferencesFromResource(R.xml.settings);
    }
    public static boolean getMusic(Context context) {
```

```
return PreferenceManager.getDefaultSharedPreferences(context)
   .getBoolean(OPT_MUSIC,OPT_MUSIC_DEF);
}
public static boolean getHints(Context context){
   return PreferenceManager.getDefaultSharedPreferences(context)
   .getBoolean(OPT_HINTS,OPT_HINTS_DEF);
}
```

# B.7.3 控制背景音乐的播放与停止

在 com.wgh.sudoku 包中创建一个 Music.java 文件,该文件主要控制背景音乐的播放与停止, 代码如下。

```
public class Music {
    private static MediaPlayer mp = null;
    public static void play(Context context, int resource) {
        stop(context);
        if (SettingsActivity.getMusic(context)) {
                                                             // 判断是否播放背景音乐
            mp = MediaPlayer.create(context, resource);
                                                             // 是否循环播放
            mp.setLooping(true);
            mp.start();
                                                             // 开始播放
        }
    }
    public static void stop(Context context) {
        if (mp != null) {
            mp.stop();
            mp.release();
            mp = null;
        }
    }
}
```

# B.8 关于模块设计

关于模块主要显示数独游戏的相关规则,关于窗体运行结果如图 B-5 所示。

| 5554:MyAVE |                                                                                                |       |                                                                  |
|------------|------------------------------------------------------------------------------------------------|-------|------------------------------------------------------------------|
|            |                                                                                                | 11:19 | Basic Controls                                                   |
| 🌇 数独       |                                                                                                |       |                                                                  |
|            | 关于数独游戏                                                                                         |       | Hardware Buttons                                                 |
| Andr       | 数独游戏是一款比较传统的游戏,它田81个<br>(9行*9列)单元格组成,玩家要试着在这些<br>单元格中填入1~9的数字,使数字在每行、<br>每列和每区(3行*3列的部分)中都只出现一 |       | DPAD not enabled in AVD                                          |
| 继约         | 次,游戏开始时,部分单元格中已经填入一<br>些已知的数字,玩家只需要在剩下的空单元<br>格中填入数字。 一道正确的数独谜题只有一<br>个答案。                     | 3出    | Hardware Keyboard<br>Use your physical keyboard to provide input |
|            |                                                                                                |       |                                                                  |

20 =

图 B-5 关于模块

### B.8.1 设计关于窗体布局文件

在 res/layout 目录下新建一个 about.xml,用来作为关于窗体的布局文件,该布局文件中,主要使用一个 TextView 组件现实数独游戏的相关规则,实现代码如下。

```
<ScrollView

xmlns:android="http://schemas.android.com/apk/res/android"

android:layout_width="fill_parent"

android:layout_height="fill_parent"

android:padding="l0dip"

>

<TextView

android:id="@+id/about_content"

android:layout_width="wrap_content"

android:layout_height="wrap_content"

android:layout_height="wrap_content"

</scrollView>
```

# B.8.2 显示关于信息

在 com.wgh.sudoku 包中创建一个 About.java 文件,该文件中加载 about.xml 布局文件,以便 显示关于数独游戏的规则信息,代码如下。

```
public class About extends Activity {
    @Override
    protected void onCreate(Bundle savedInstanceState) {
        super.onCreate(savedInstanceState);
        setContentView(R.layout.about);
    }
}
```

# B.9 小结

本章重点讲解了数独游戏的实现过程及安装过程。通过对本章的学习,读者应该能够熟悉 Android 应用的开发流程,并重点掌握数独游戏的游戏规则和实现算法。